## Saving You Tube Videos with Convert.Files

Go to www.convertfiles.com

## **Convert.Files** 🞗 +1 < 1.5k + Share 10.5K HOME FILE FORMATS FAQ MOBILE DEVICES TOOLS LINK TO US CONTACT FORM SEND TO A FRIEND BLOG Select a file to convert Paste the YouTube URL here. Choose a local file: Browse Youtube video Highest 👻 You can change this if you want but "Default" is fine. or download it from: http://www.youtube.com/watch?v=hBAulzZttP4 Input format: MPEG-4 Video File(.mp4) $\overline{\phantom{a}}$ Output format: MPEG Video File(.mpeg) -Send a download link to my email (optional) Leave this one as is. For best results change this to MPEG Video File(.mpeg). Convert If you just want a song you can pick .mp3 or if you When you are ready click "Convert" know the file type you want change it here. **Convert.Files** 🛛 🕄 🖸 🕄 🖸 👽 10.3K Share HOME FILE FORMATS TOOLS LINK TO US BLOG FAQ MOBILE DEVICES CONTACT FORM SEND TO A FRIEND Select a file to convert Choose a local file: Browse... Youtube video Default 👻 or download it from: http://www.youtube.com/watch?v=cyVzjoj98vs Input format: MPEG-4 Video File(.mp4) Output format: Audio Video Interleave File (.avi) . Send a download link to my email (optional) Convert Your file will now upload and convert. Uploading Please be patient, it may take some time. 37% of 9545 KBvtes **Convert.Files** 🗘 🕄 🕄 🕄 👽 + Share (10.3K TOOLS LINK TO US BLOG HOME FILE FORMATS FAQ MOBILE DEVICES CONTACT FORM SEND TO A FRIEND Please download your converted file: http://dw4.convertfiles.com/files/0494544001349210534/letter a song youtube.avi (If you have trouble downloading this file, try "right-clicking" on the link and selecting "Save Link As" or "Save Target As".) Once you've downloaded your converted file you can permanently delete it by clicking this link: Delete output file Convert another file Once finished you will see a screen like this. You can download it by clicking the link above. If you have trouble, follow the instructions below the link.